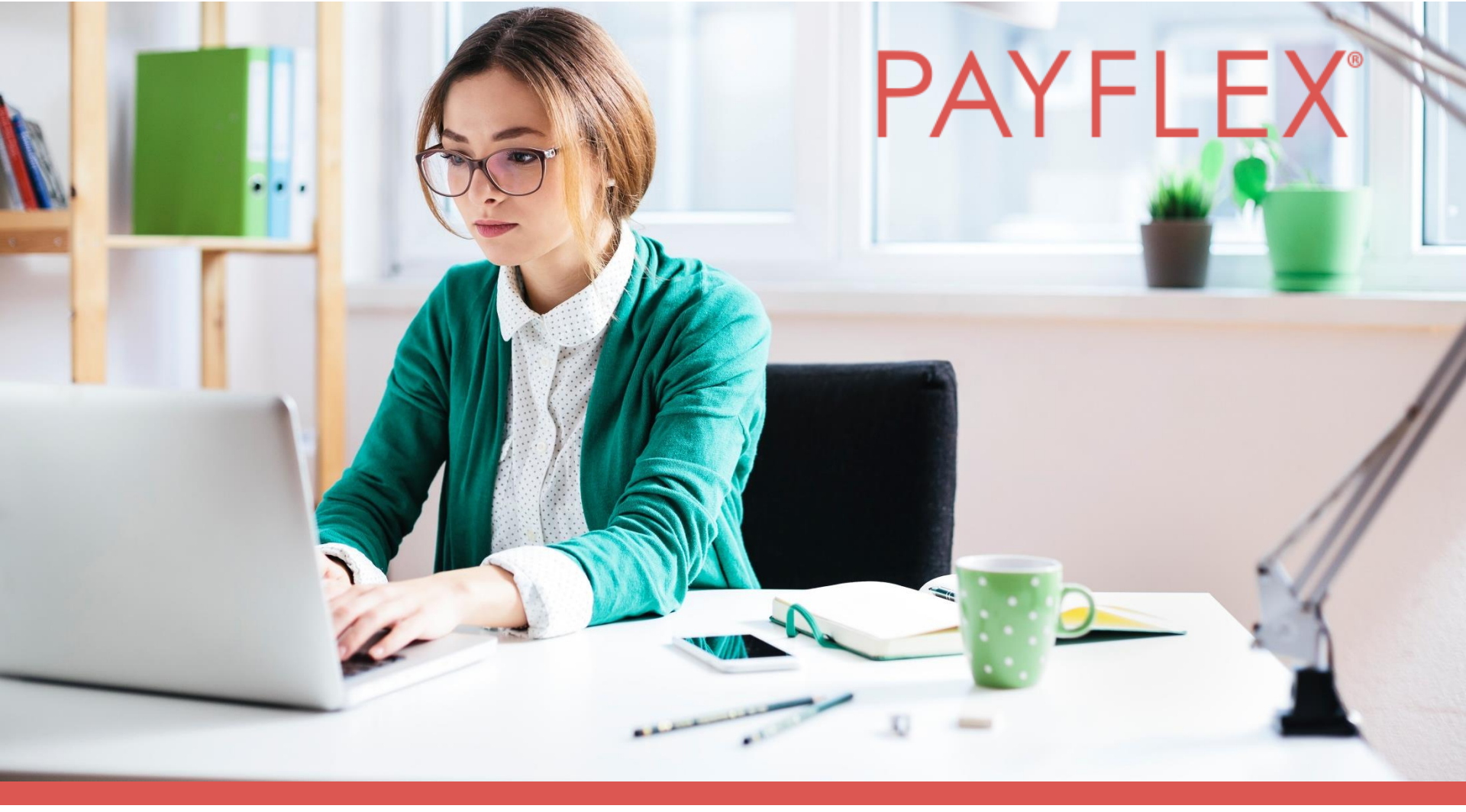

Using the PayFlex member website Health Care FSA | Dependent Care FSA | Commuter

Experience simple.

# Website features covered within this presentation:

- Log in experience through aetna.com
- Health Care and Dependent Care FSA
- Claim filing process (pay me | pay them)
- PayFlex Card verification with "health plan claims"
- Account Settings
- Help & Support

## Aetna members can single-sign-on (SSO) through **aetna.com**, Aetna navigator.

| aetna                                                                                                    |  |  |  |  |  |  |  |
|----------------------------------------------------------------------------------------------------|--|--|--|--|--|--|--|
| Secure Member Log-in                                                                                                    |  |  |  |  |  |  |  |
| Welcome to Aetna Navigator®                                                                                                    |  |  |  |  |  |  |  |
| User name Password Remember user name Secure Log In Forgot user name? Forgot password? Log in tips First-time users Please sign up for an account. You will create a user name and password. |  |  |  |  |  |  |  |
| Privacy Center Interest-Based Ads Policy Terms of Use Legal Notices Nondiscrimination Notice                                                                                                 |  |  |  |  |  |  |  |
| @ Language Assistance: Español   中文   Tiếng Việt   한국어   Tagalog   Русский   العربية   Kreyòl   Français   Polski   Português   Italiano  <br>Deutsch  <br>日本語   فارسی   Other Languages     |  |  |  |  |  |  |  |

## Under "See Coverage & Costs", select your account name

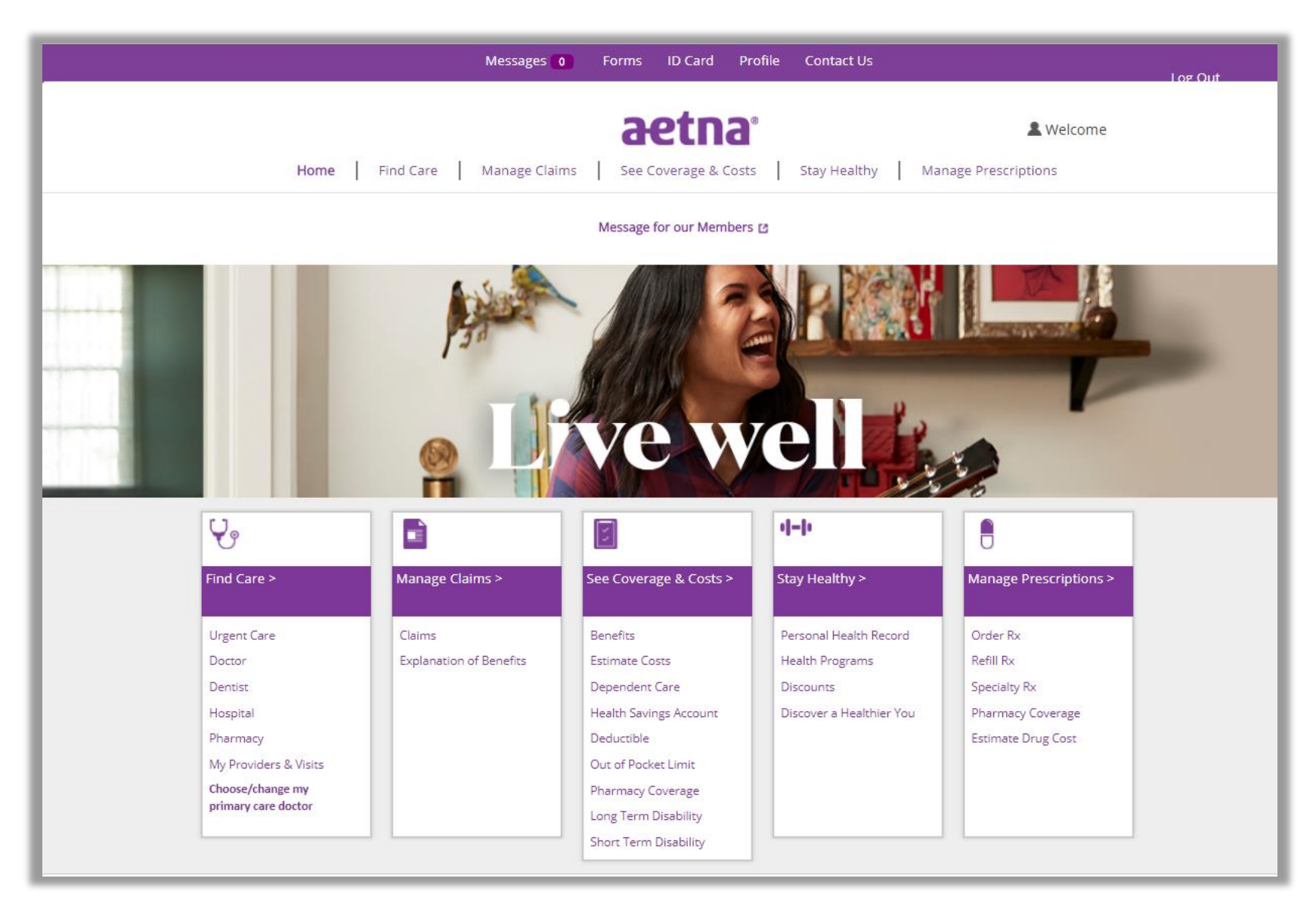

## **For cardholders only** – enter the last 8 digits of your card number.

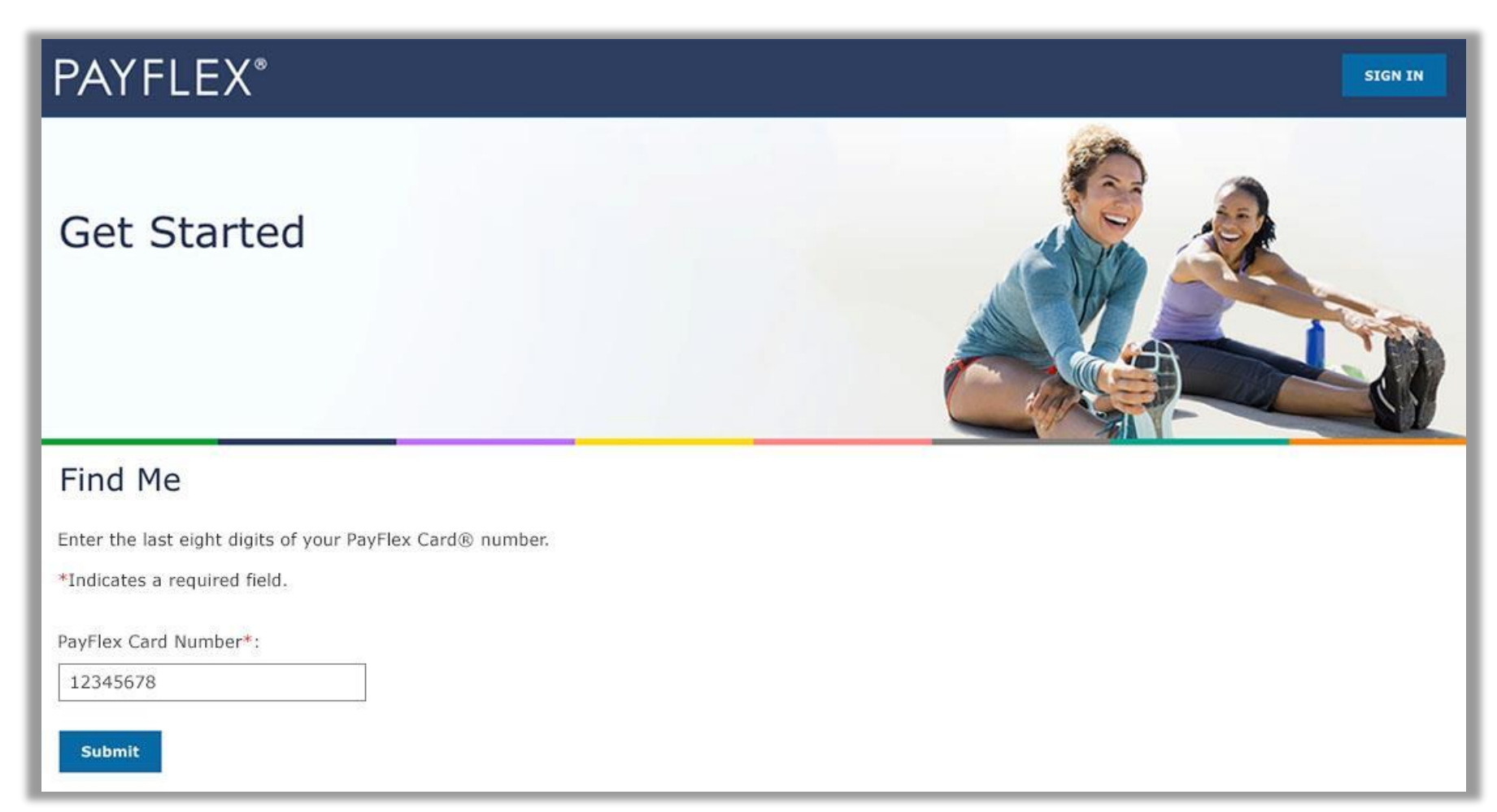

### Create your profile

After you verify your account, you'll create your profile. We'll ask you to:

- Create a username and password
- Set up security questions and answers
- Review/accept the Online Services Agreement

**QUICK TIP:** After you create a username and password, you can use it to log into the PayFlex Mobile<sup>®</sup> app.

#### **PAYFLEX**\*

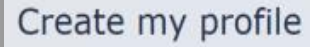

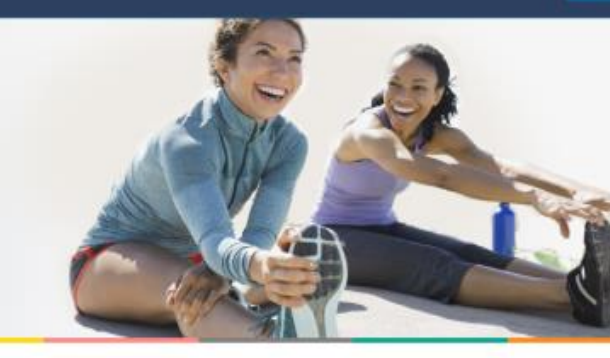

#### Welcome

Complete the following fields to create your profile. The username and password you choose will also work for the PayFlex Mobile® app.

| Findicates a required field                                                                                                 |
|----------------------------------------------------------------------------------------------------|
| Create a username*:                                                                                                    |
| Enter a username                                                                                                    |
| Create a password#:                                                                                                    |
| Enter a password                                                                                                    |
| Confirm password*:                                                                                                    |
| Re-enter your password                                                                                                    |
| Security Question 1*:                                                                                                    |
| Select a security question                                                                                                  |
| Answer 1*:                                                                                                    |
| Enter an answar                                                                                                    |
| Security Question 2*:                                                                                                    |
| Select a security question                                                                                                  |
| Answer 2*:                                                                                                    |
| Enter an answer                                                                                                    |
| Security Question 3*:                                                                                                    |
| Select a security question                                                                                                  |
| Answer 3*:                                                                                                    |
| Enter an answer                                                                                                    |
| Review the Online Services Agreement           1 have received, read, understand and agree to the terms of this agreement.* |

Your initials\*: Enter your initials

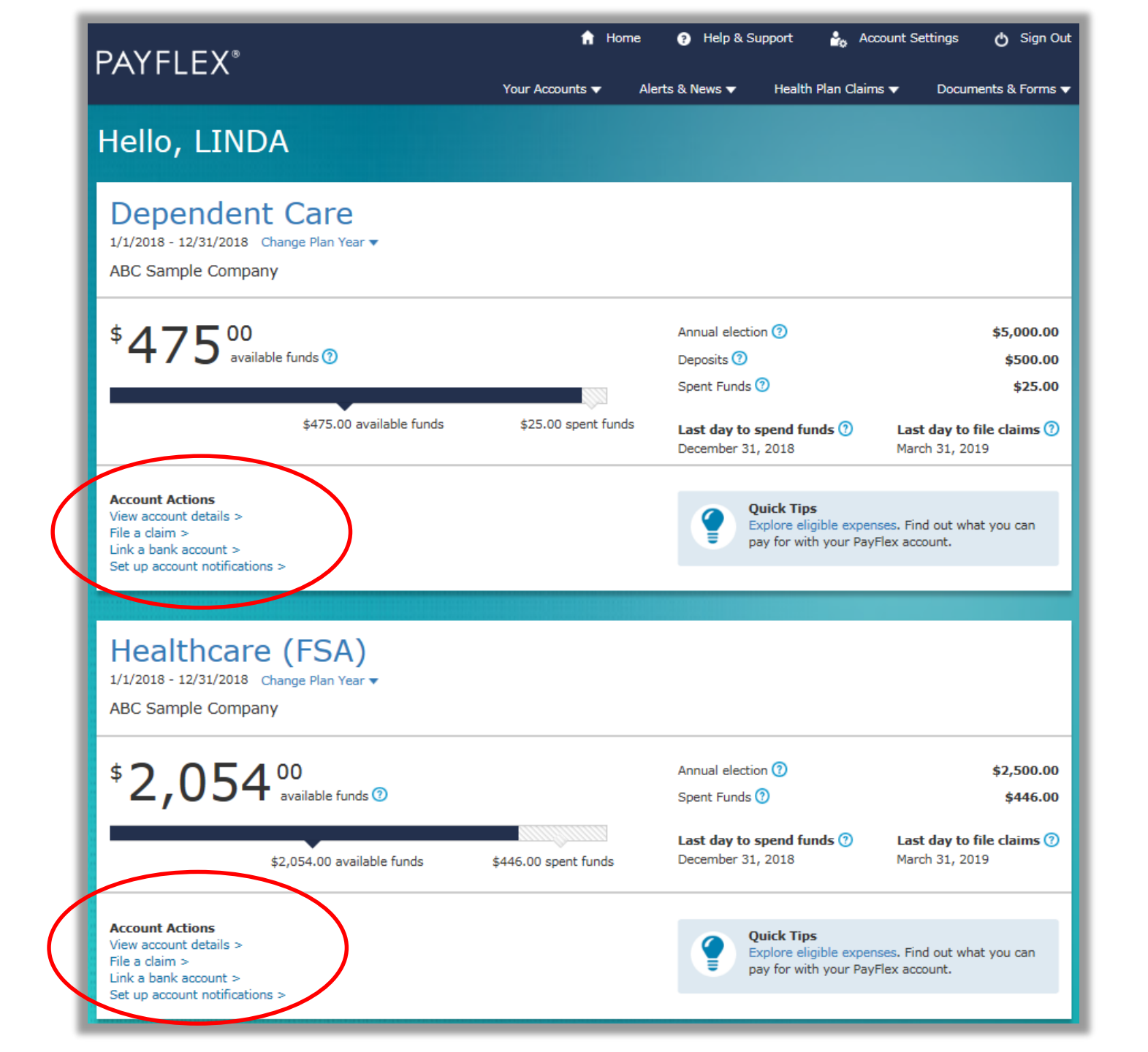

### Health Care FSA

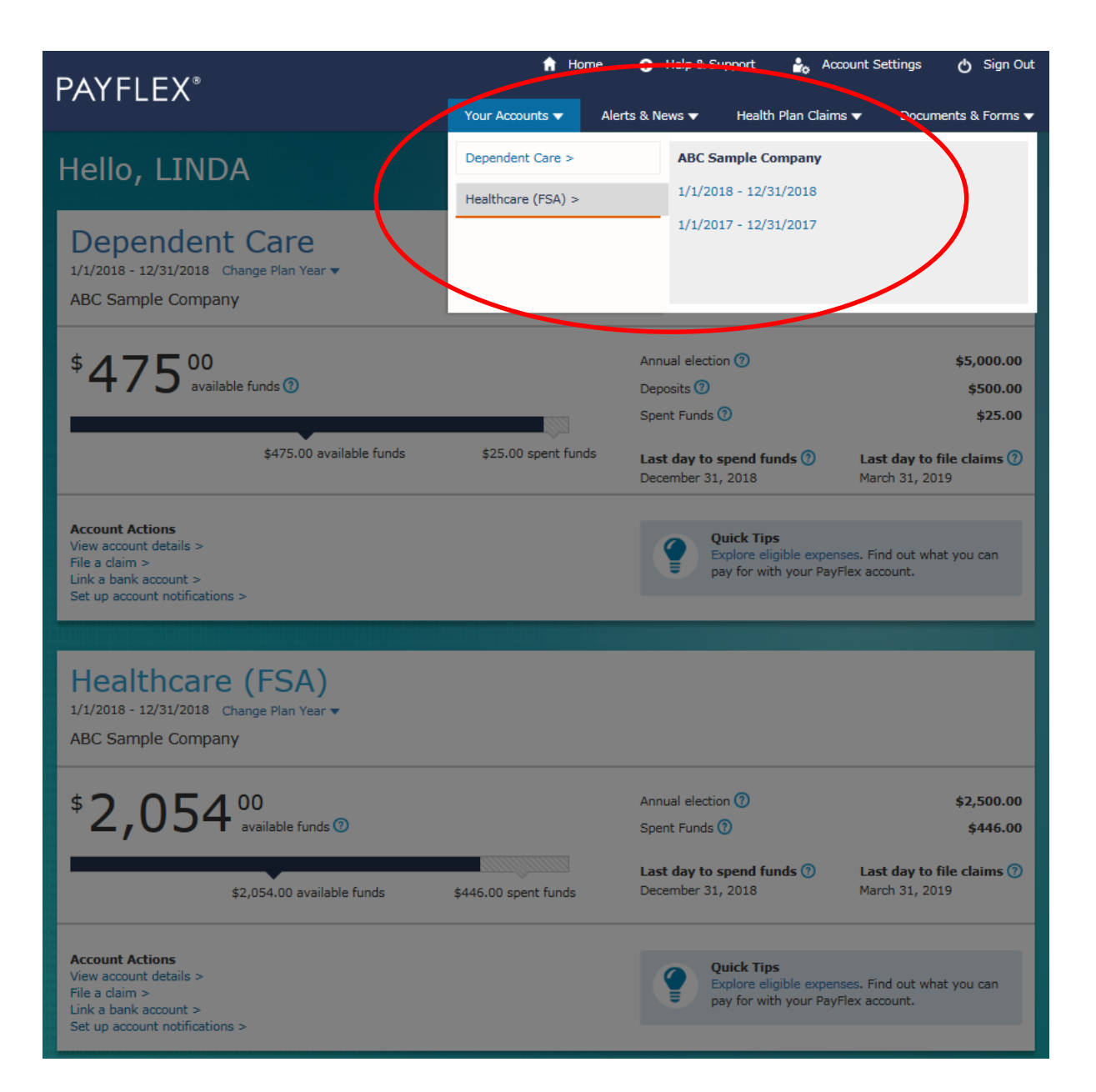

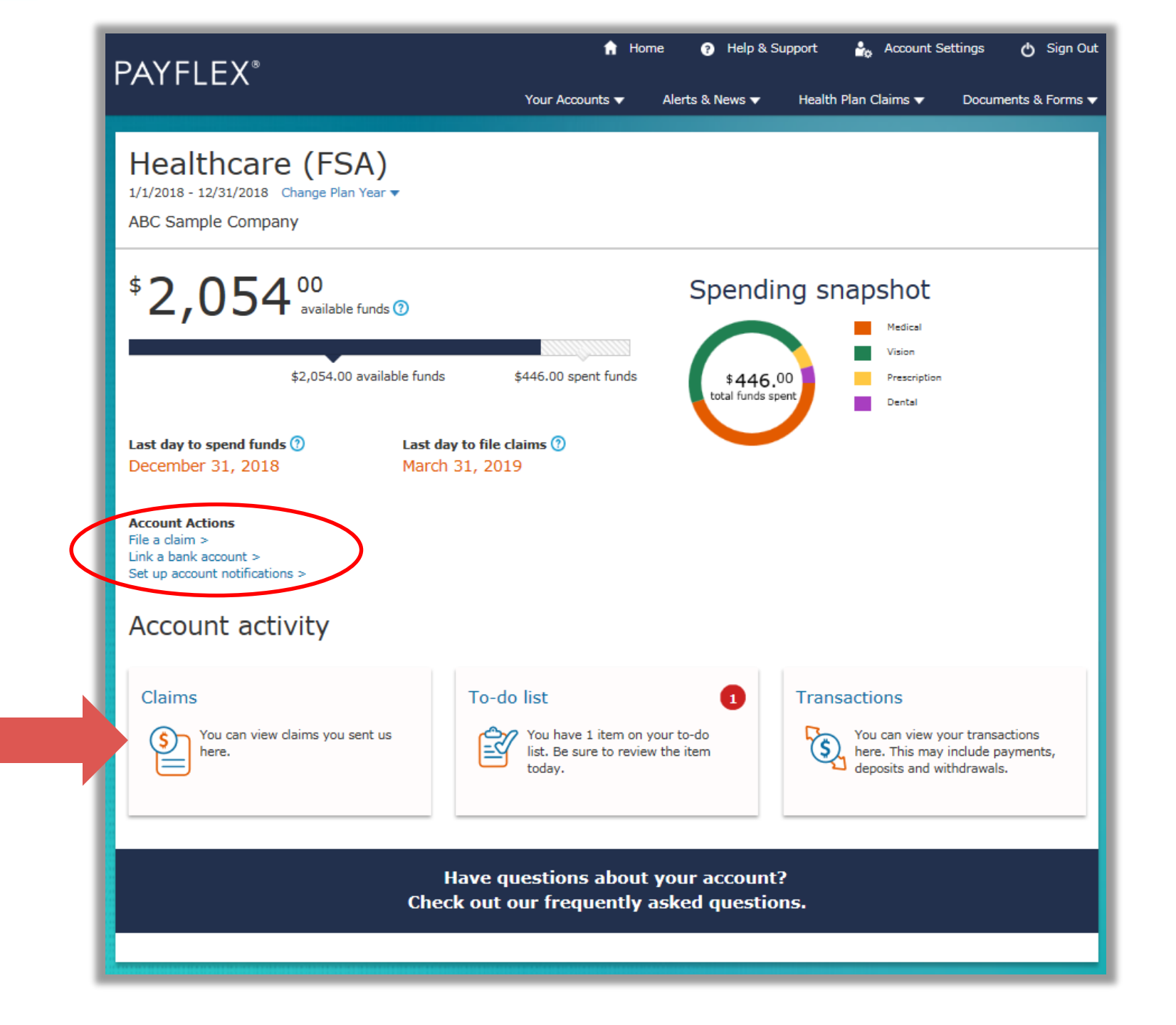

### **Dependent Care FSA**

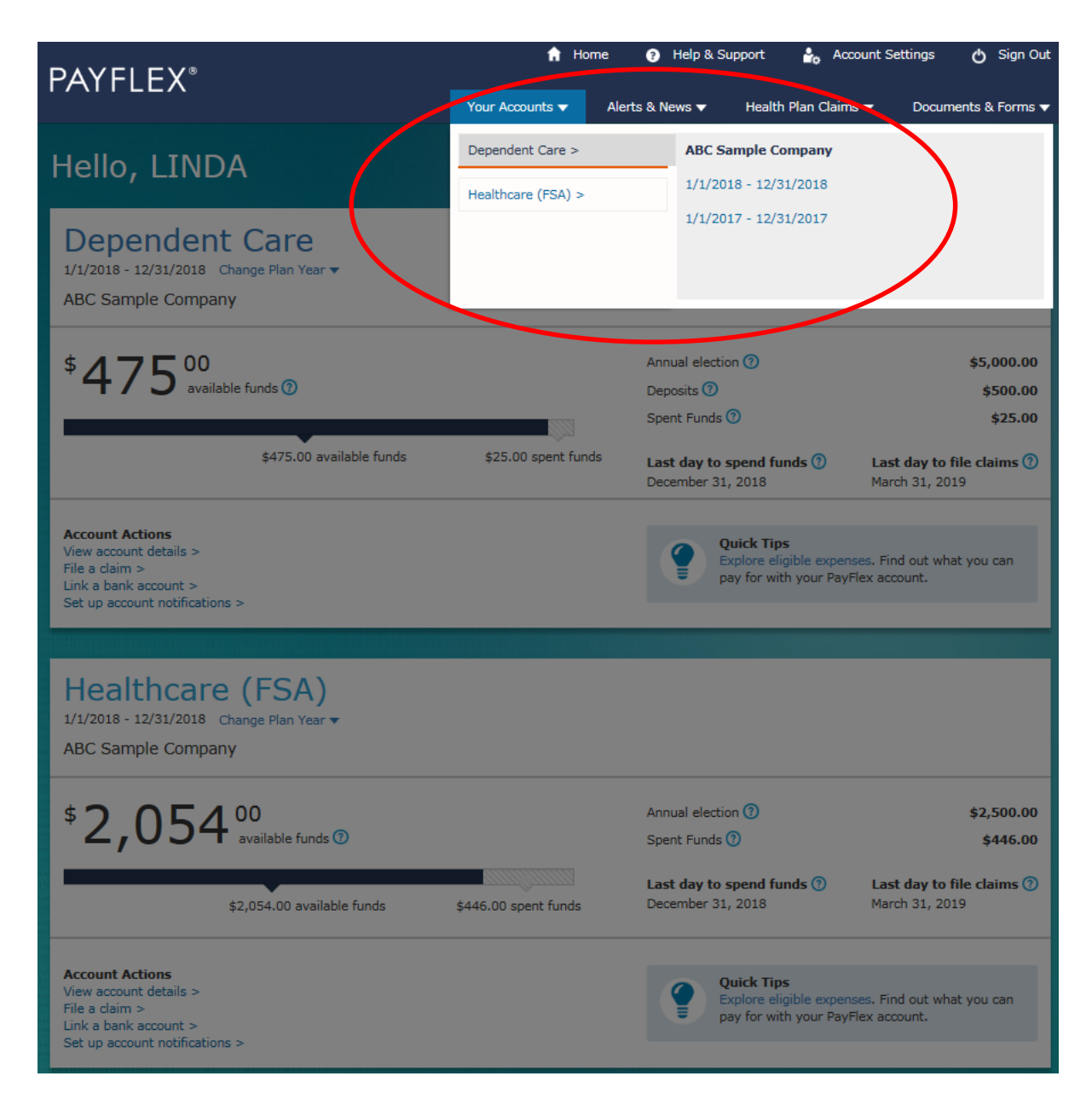

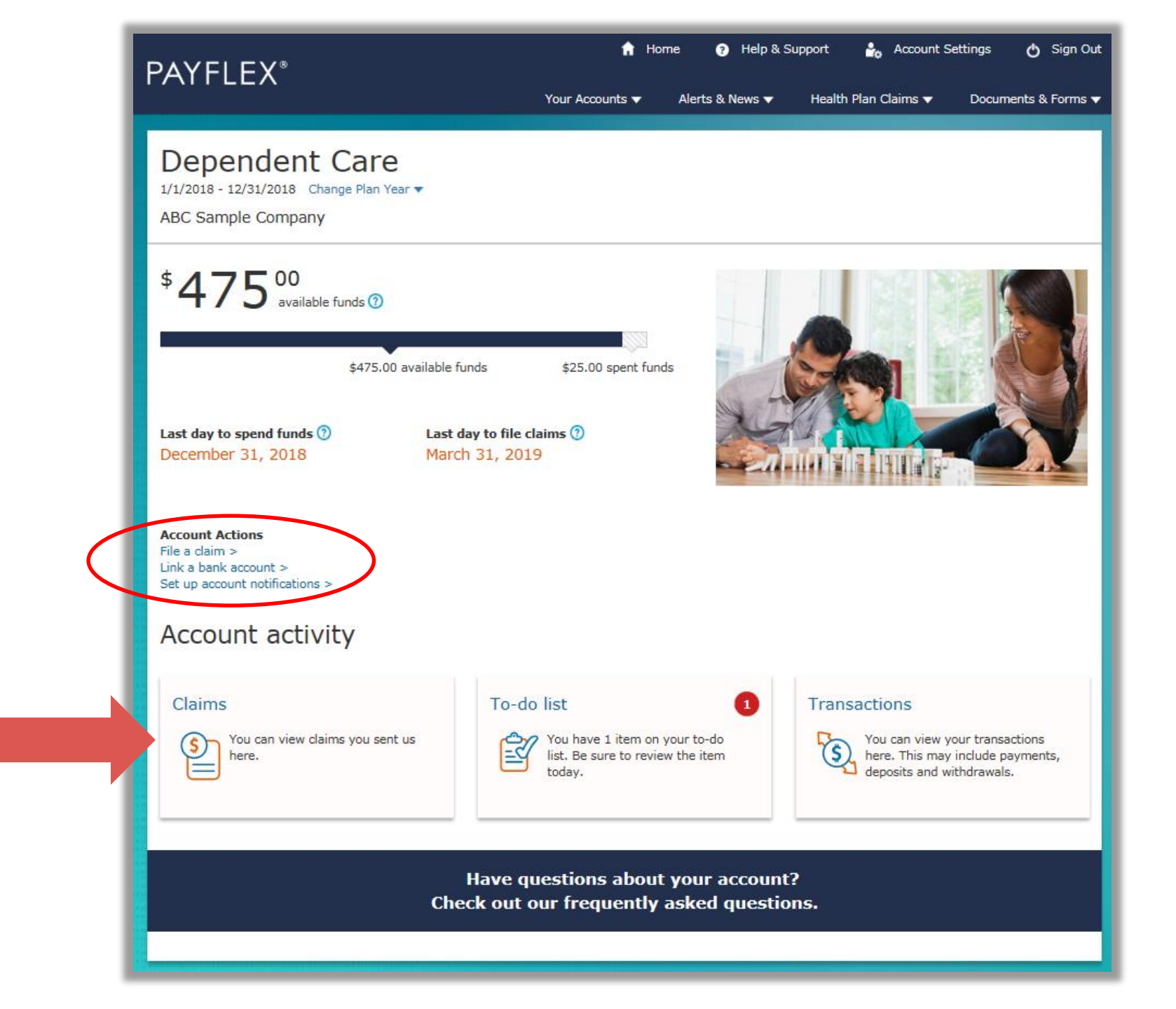

# File a claim: Pay Me

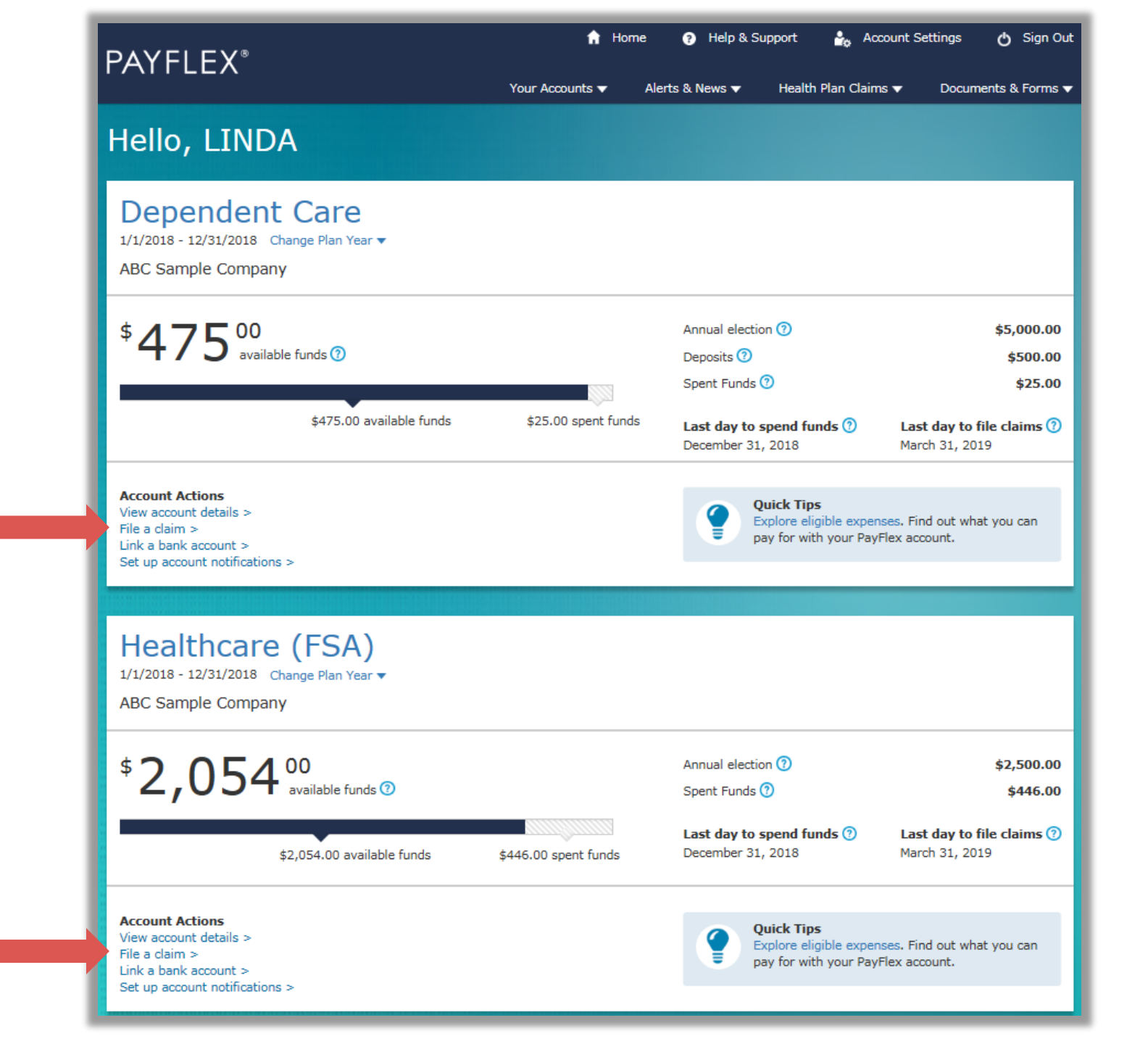

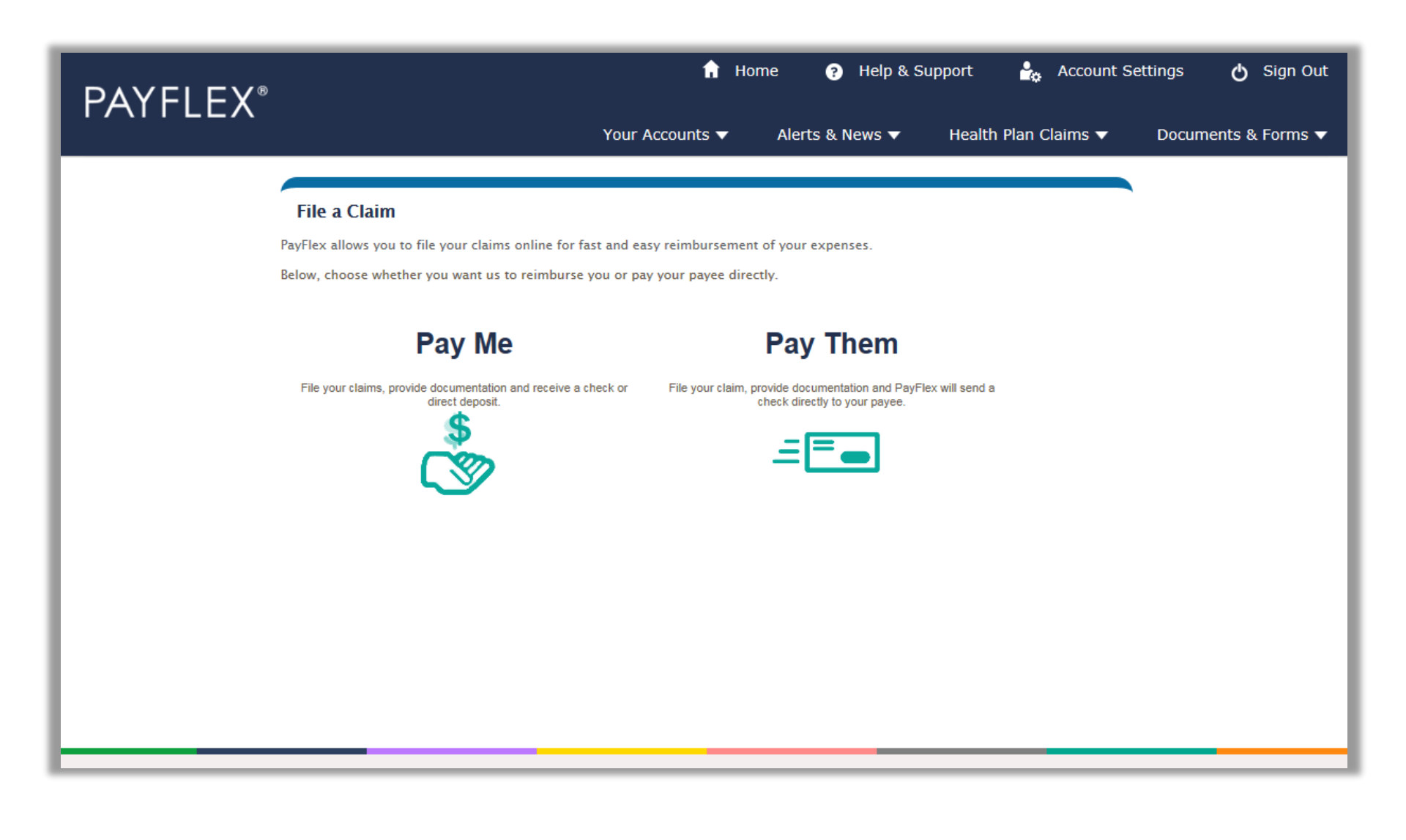

| File a Claim                                                                                                    |                                                                                                    |                                                                            |                             |  |  |  |  |  |  |  |
|----------------------------------------------------------------------------------------------------|----------------------------------------------------------------------------------------------------|----------------------------------------------------------------------------|-----------------------------|--|--|--|--|--|--|--|
| Step 1:<br>Claim Details<br>Add a line for each<br>expense                                                                                             | Step 2:<br>Confirmation<br>Confirm all expense<br>details                                                                                                    | Step 3:<br>Documentation<br>How would you like to send in your<br>receipts | Step 4:<br>Send<br>Receipts |  |  |  |  |  |  |  |
| <ul> <li>Expense Type, Expense Be</li> <li>Expense End Date and Dep</li> <li>Click on the "Add Another</li> <li>If you have completed enter</li> </ul> | <ul> <li>Degin submitting your claims follow the instructions below:</li> <li>Expense Type, Expense Begin Date and Amount are required for all claim items.</li> <li>Expense End Date and Dependent First Name are only required for certain Expense Types.</li> <li>Click on the "Add Another Expense" button to enter additional expenses.</li> <li>If you have completed entering all your expenses, click "Next" to proceed to the next step.</li> </ul> |                                                                            |                             |  |  |  |  |  |  |  |
| Expense Typ                                                                                                    | e Please Select 🗸                                                                                                    | )                                                                          |                             |  |  |  |  |  |  |  |
| Expense Begin Dat                                                                                                    | e [                                                                                                    | )                                                                          |                             |  |  |  |  |  |  |  |
| Amoun                                                                                                    | e                                                                                                    | )                                                                          |                             |  |  |  |  |  |  |  |
|                                                                                                    |                                                                                                    | ,                                                                          |                             |  |  |  |  |  |  |  |
| ADD ANOTHER EXPENSE                                                                                                    |                                                                                                    |                                                                            |                             |  |  |  |  |  |  |  |
|                                                                                                    | NEXT                                                                                                    |                                                                            |                             |  |  |  |  |  |  |  |
|                                                                                                    |                                                                                                    |                                                                            |                             |  |  |  |  |  |  |  |

| File a Claim         |                                                    |                                                           |                                                                 |                                         |  |  |  |  |  |
|----------------------|----------------------------------------------------|-----------------------------------------------------------|-----------------------------------------------------------------|-----------------------------------------|--|--|--|--|--|
| St Cl<br>Ad          | ep 1:<br>aim Details<br>d a line for each<br>pense | Step 2:<br>Confirmation<br>Confirm all expense<br>details | Step 3:<br>Documentation<br>How would you like to s<br>receipts | and in your Step 4:<br>Send<br>Receipts |  |  |  |  |  |
| If the inforn        | nation below is correct, o                         | click "Next" to continue.                                 | To edit the claim click the                                     | "Previous" button.                      |  |  |  |  |  |
| Expense T<br>Medical | Type Expense Begin E<br>04/14/2016                 | Date Expense End Da                                       | te Dependent Name                                               | Dependent Age Amount<br>\$150.00        |  |  |  |  |  |
|                      |                                                    | PREVIOUS                                                  | NEXT                                                            |                                         |  |  |  |  |  |
|                      |                                                    |                                                           |                                                                 |                                         |  |  |  |  |  |
|                      |                                                    |                                                           |                                                                 |                                         |  |  |  |  |  |
|                      |                                                    |                                                           |                                                                 |                                         |  |  |  |  |  |
|                      |                                                    |                                                           |                                                                 |                                         |  |  |  |  |  |

| File | a Claim                                                        |                                                               |                                                                                |                                 |
|------|----------------------------------------------------------------|---------------------------------------------------------------|--------------------------------------------------------------------------------|---------------------------------|
|      | <b>Step 1:</b><br>Claim Details<br>Add a line for each expense | <b>Step 2:</b><br>Confirmation<br>Confirm all expense details | <b>Step 3:</b><br>Documentation<br>How would you like to send in your receipts | <b>Step 4:</b><br>Send Receipts |

Please select a method to submit your receipts for this claim. By uploading your receipts, this will expedite the claim process.

Receipts must be in JPEG, GIF, PNG, or PDF format and less than 10MB in order to upload them.

By checking this box, I certify that I or my eligible spouse or dependent incurred these eligible expenses. I also certify the health care expenses are not for cosmetic purposes but for the treatment of an illness, injury, trauma, or medical condition. I understand "incurred" means an eligible individual received the service for that expense, regardless of when I'm billed, charged, or pay for the service. I also certify I haven't received reimbursement for the expenses and I won't seek reimbursement elsewhere. I understand that if I receive reimbursement for an expense, I can't claim that amount on my or my spouse's income tax returns.

**For Health Reimbursement Arrangement (HRA) members**: I understand that an Internal Revenue Service (IRS) rule only lets me use my HRA for eligible individuals if they're covered by a compliant group health plan\*. I certify that the patient noted on my claim (myself, spouse, or eligible dependent) is covered under my Employer's group health plan or another compliant group health plan\*.

I have received and read the printed material regarding the reimbursement accounts and understand all of the provisions.

\*The group health plan must be compliant with the Affordable Care Act (ACA). It can't have annual or lifetime dollar limits on essential health benefits. And it can't exclude coverage because of pre-existing conditions.

Signature (You must check this box to electronically sign your claim form)

FAX

UPLOAD

| File | a Claim                                                        |                                                        |                                                                                |                                 |
|------|----------------------------------------------------------------|--------------------------------------------------------|--------------------------------------------------------------------------------|---------------------------------|
|      | <b>Step 1:</b><br>Claim Details<br>Add a line for each expense | Step 2:<br>Confirmation<br>Confirm all expense details | <b>Step 3:</b><br>Documentation<br>How would you like to send in your receipts | <b>Step 4:</b><br>Send Receipts |

Upload Instructions:

- · Browse for the document/receipt you would like to upload.
- Documents/Receipts must be in JPEG, GIF, PNG, or PDF format and the combined size of all documents/receipts must be less than 10MB.
- · To upload additional documents/receipts for this claim, click on the "Add Additional Documents" button.
- · You must check the Signature Box as an electronic signature for your claims.
- For Dependent Care claims, please make sure to upload any Dependent Care provider signatures with your documentation, if applicable.
- · Click on the "Submit" button to complete the process for submitting your claim and receipts.

The total size of all documents you attempt to upload must be less than 10 MB.

Browse...

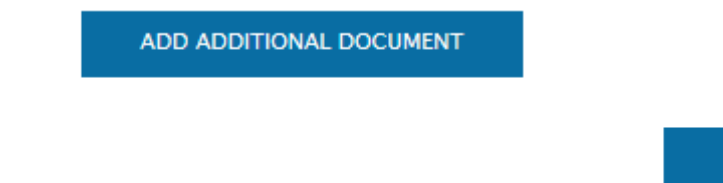

SUBMIT

# File a claim: Pay Them

| File a Claim                                                                                                    |
|----------------------------------------------------------------------------------------------------|
| Step 1:<br>Payee<br>Information Step 2:<br>Payment<br>Information Step 2:<br>Payment<br>Information Step 2:<br>Payment<br>Information Step 3:<br>Claim<br>Details                                                                                                    |
| You have chosen to have PayFlex® reimburse your payee directly for this claim. Please choose a payee from the list below or click on the link to enter a new payee.<br>Select a payee from your list of previously established payees or click on "+" to add a new payee. |
| Select Your Payee                                                                                                    |
|                                                                                                    |
|                                                                                                    |
| NEXT                                                                                                    |

| File a Claim  Step 1: Payee Information  Step 2: Payment Information  Step 3: Claim Details  Step 4: Step 5: Step 5: Step 5: Step 6: Send Receipts  Step 6: Send Receipts  Step 6: Send Receipts  Step 6: Send Receipts  Step 6: Send Send Receipts  Step 6: Send Send Send Send Send Send Send Send |
|----------------------------------------------------------------------------------------------------|
|                                                                                                    |
| Please provide the additional information below. This will be included with your payment to help your provider<br>correctly apply your payment.                                                                                                    |
| Required Field*                                                                                                    |
| Your Contact Number* ()                                                                                                    |
| Statement Date                                                                                                    |
| Invoice Number(s)                                                                                                    |
| Patient Name*                                                                                                    |
| Comments (250 Characters)                                                                                                    |
| PREVIOUS NEXT                                                                                                    |
|                                                                                                    |
|                                                                                                    |
|                                                                                                    |
|                                                                                                    |

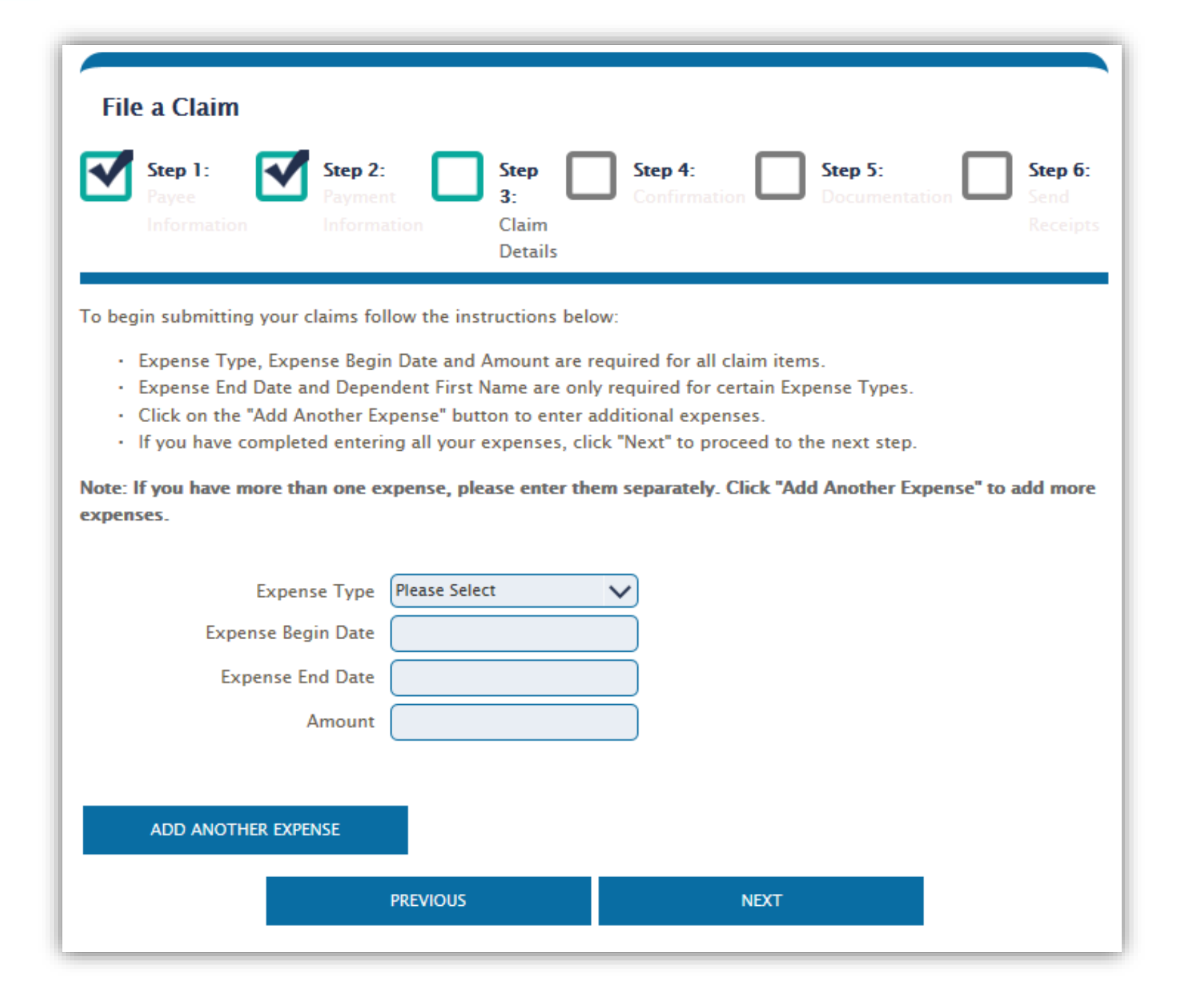

| File a Claim<br>Step 1:<br>Payee<br>Information Step 2:<br>Payment<br>Information | N Step Claim<br>Details       |
|-----------------------------------------------------------------------------------|-------------------------------|
| Please verify the information below is o                                          | correct.                      |
| Payee Information:                                                                | Payment Information:          |
| Dr. Jones<br>1001 ROSE STREET                                                     | Contact Number (400) 555-5555 |
| HARTFORD, CT 06771                                                                | Statement Date 03/18/2016     |
|                                                                                   | Invoice Number 700024227      |
|                                                                                   | Patient Name John Clark       |
|                                                                                   | Comment                       |
|                                                                                   |                               |
| Healthcare (FSA)                                                                  | \$150.00                      |
|                                                                                   |                               |
| Total Payment                                                                     | \$150.00                      |
|                                                                                   |                               |
| PR                                                                                | EVIOUS NEXT                   |

| File | a Claim                                                        |                                                               |                                                                                |                                 |
|------|----------------------------------------------------------------|---------------------------------------------------------------|--------------------------------------------------------------------------------|---------------------------------|
|      | <b>Step 1:</b><br>Claim Details<br>Add a line for each expense | <b>Step 2:</b><br>Confirmation<br>Confirm all expense details | <b>Step 3:</b><br>Documentation<br>How would you like to send in your receipts | <b>Step 4:</b><br>Send Receipts |

Please select a method to submit your receipts for this claim. By uploading your receipts, this will expedite the claim process.

Receipts must be in JPEG, GIF, PNG, or PDF format and less than 10MB in order to upload them.

By checking this box, I certify that I or my eligible spouse or dependent incurred these eligible expenses. I also certify the health care expenses are not for cosmetic purposes but for the treatment of an illness, injury, trauma, or medical condition. I understand "incurred" means an eligible individual received the service for that expense, regardless of when I'm billed, charged, or pay for the service. I also certify I haven't received reimbursement for the expenses and I won't seek reimbursement elsewhere. I understand that if I receive reimbursement for an expense, I can't claim that amount on my or my spouse's income tax returns.

**For Health Reimbursement Arrangement (HRA) members**: I understand that an Internal Revenue Service (IRS) rule only lets me use my HRA for eligible individuals if they're covered by a compliant group health plan\*. I certify that the patient noted on my claim (myself, spouse, or eligible dependent) is covered under my Employer's group health plan or another compliant group health plan\*.

I have received and read the printed material regarding the reimbursement accounts and understand all of the provisions.

\*The group health plan must be compliant with the Affordable Care Act (ACA). It can't have annual or lifetime dollar limits on essential health benefits. And it can't exclude coverage because of pre-existing conditions.

Signature (You must check this box to electronically sign your claim form)

FAX

UPLOAD

Verify your card transaction with a connected claim

### Select View account details

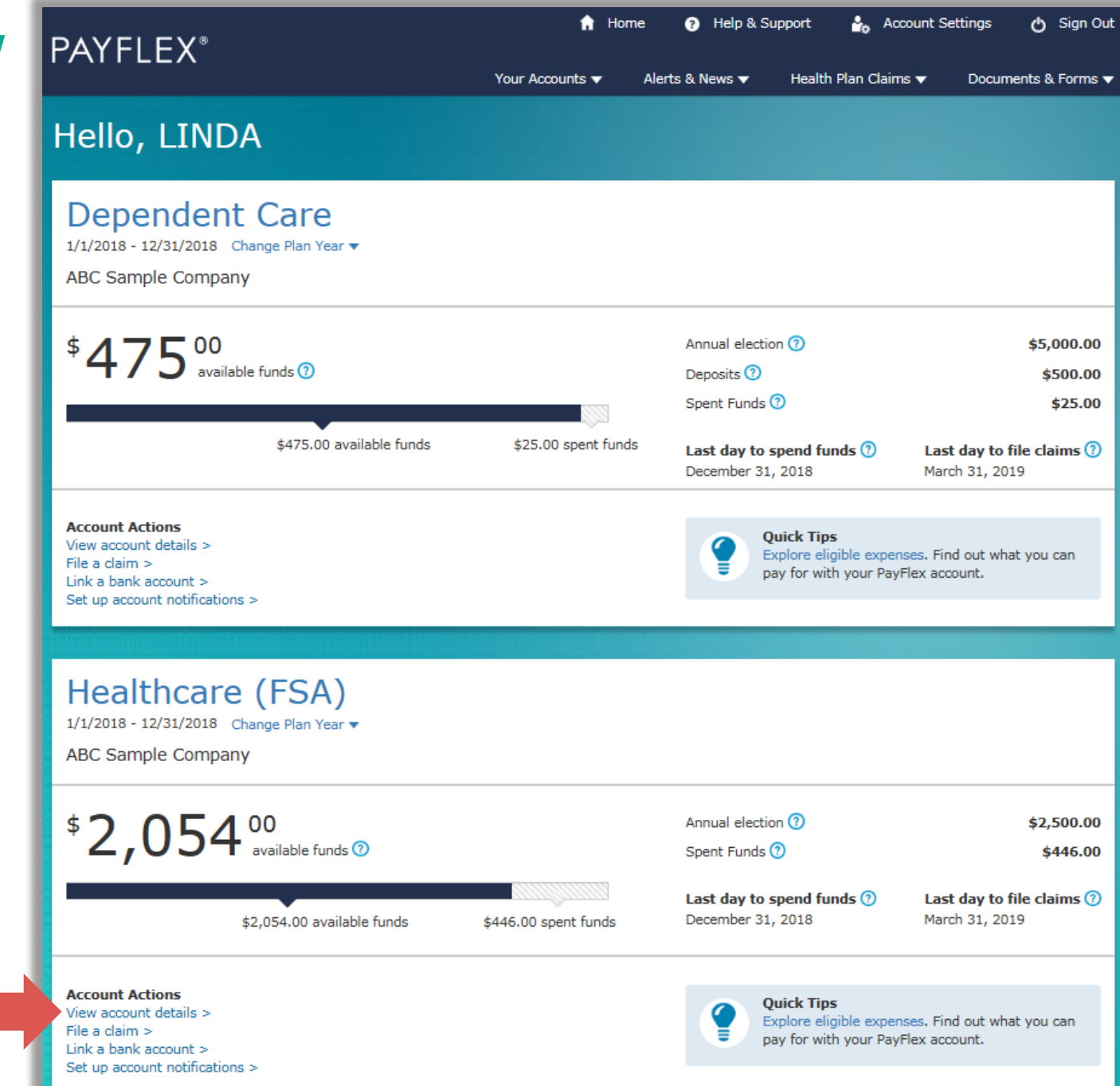

## Select Verify card purchases

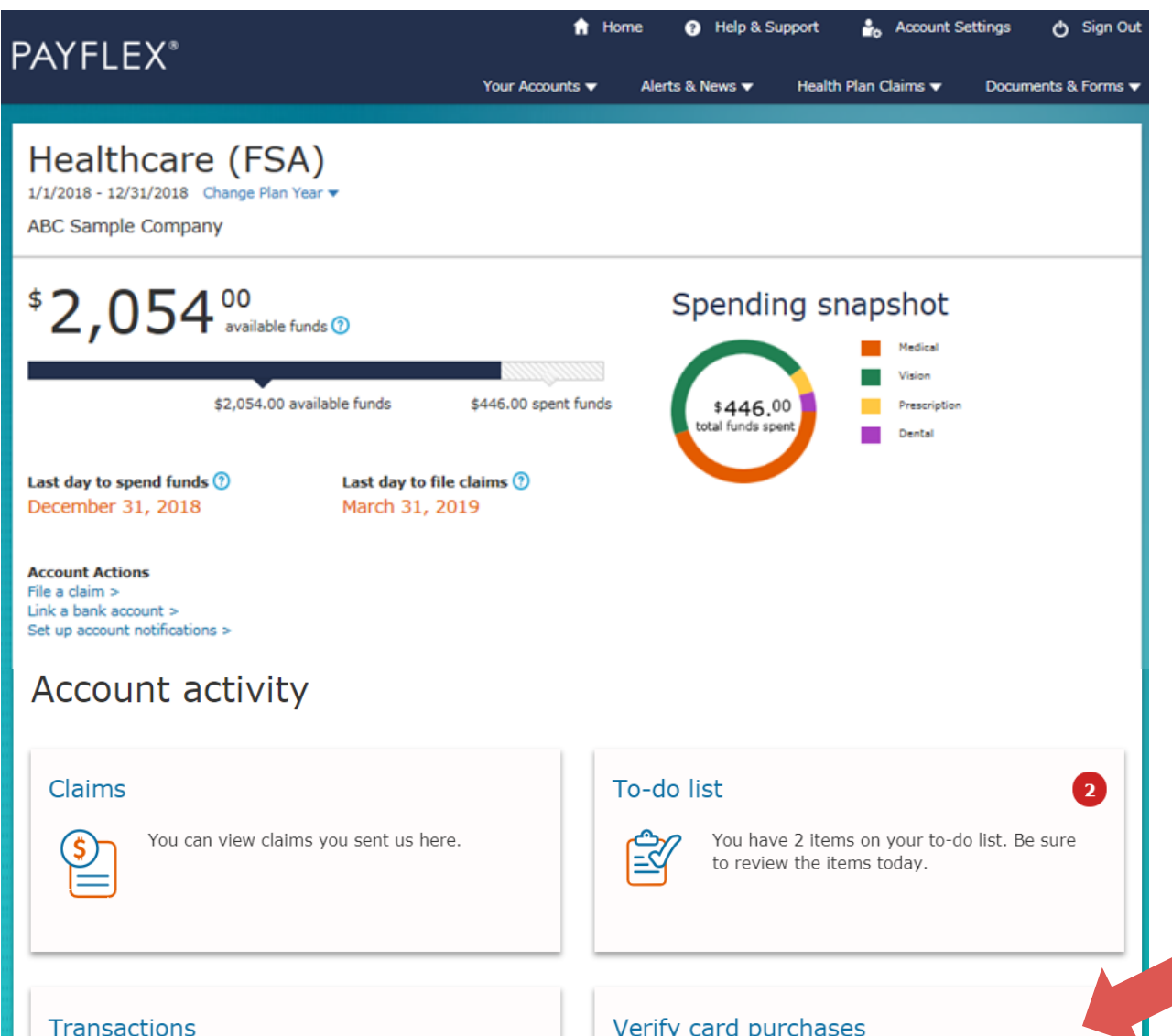

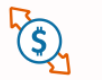

You can view your transactions here. This may include payments, deposits and withdrawals.

#### Verify card purchases

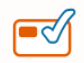

Action required. You need to verify a card purchase is eligible.

## Select Apply My Health Plan Claims

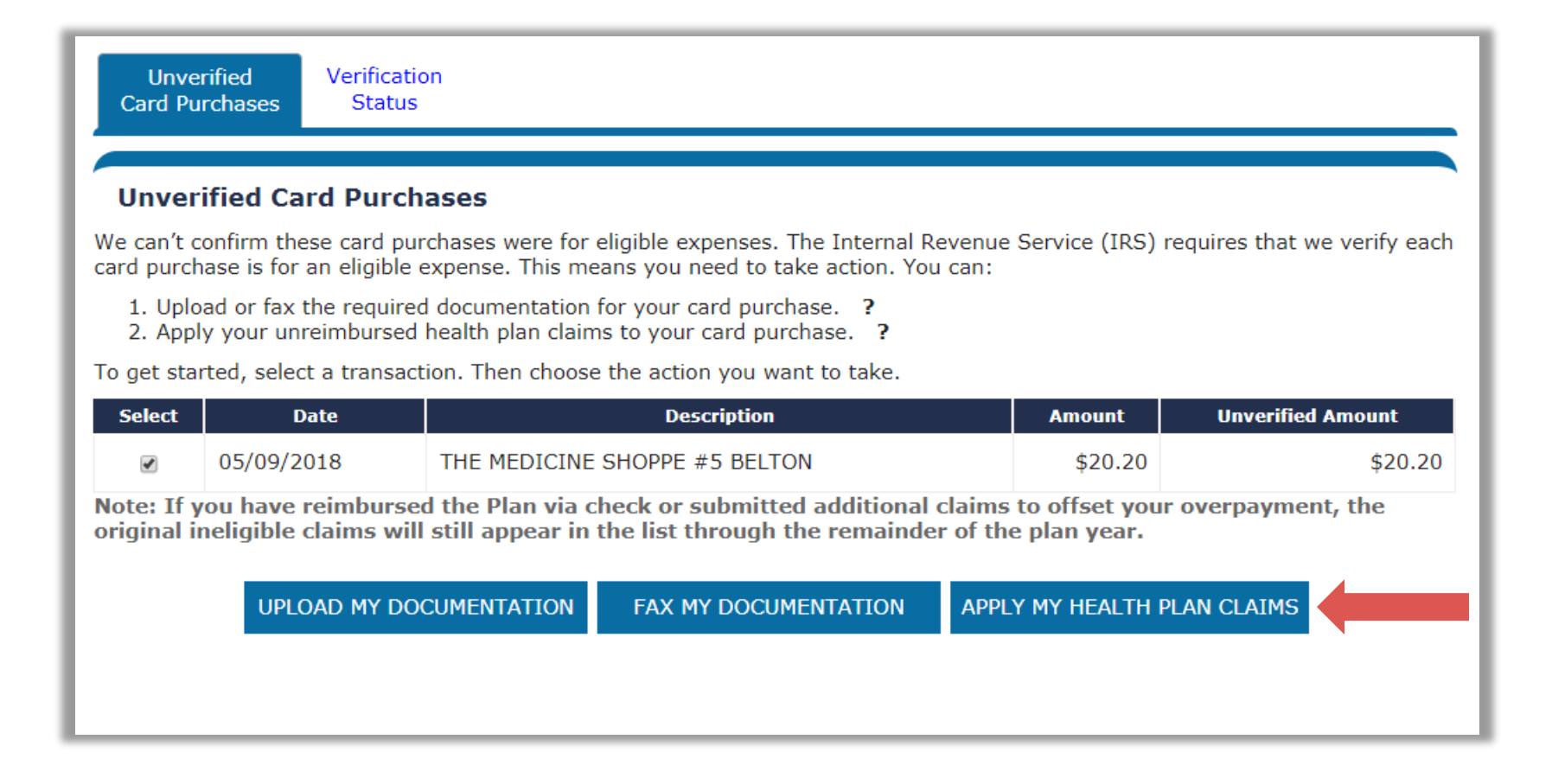

## Select the health plan claims to apply

Unverified Card Purchases Verification Status

#### Apply My Health Plan Claims

Unverified Card Purchase: 05/09/2018 THE MEDICINE SHOPPE #5 BELTON \$20.20

Unverified Amount: \$0

Select the claim(s) you want to apply to your unverified card purchase.

- If you don't see a claim amount that matches your card purchase, you can select more than one claim.
- If your selected claims exceed your card purchase amount, that's ok. The excess amount will remain available, if needed for future action.
- Once you apply a claim to card purchase, you can't request reimbursement for that claim in the future.

#### **Eligible Health Plan Claims**

| Select | ID                                | Service Date | Provider Name                           | Expense<br>Type | Claim<br>Amount | Unreimbursed<br>Amount |
|--------|-----------------------------------|--------------|-----------------------------------------|-----------------|-----------------|------------------------|
|        | EAAA98XP925 Aetna Test<br>Carrier | 04/04/2018   | Green Oaks Hospital<br>Subsidiary, L.P. | Medical         | \$430.00        | \$419.99               |
|        | EAAA89R4D22 Aetna Test<br>Carrier | 04/04/2018   | Skin & Laser Surgery Center, P.C.       | Medical         | \$109.47        | \$92.30                |
|        | EAAA98Y9Y26 Aetna Test<br>Carrier | 04/04/2018   | Amzi R Sherling Dds                     | Dental          | \$95.00         | \$72.78                |
|        | EAAA93ZQM24 Aetna Test<br>Carrier | 04/04/2018   | Crooker, Jonathan C                     | Medical         | \$40.00         | \$40.00                |
| •      | EAAA98ZVR27 Aetna Test<br>Carrier | 04/04/2018   | Dfw 5.01 (A) Corporation                | Medical         | \$30.90         | \$30.90                |

<u>1</u>2

CANCEL

NEXT

### **Review your selections**

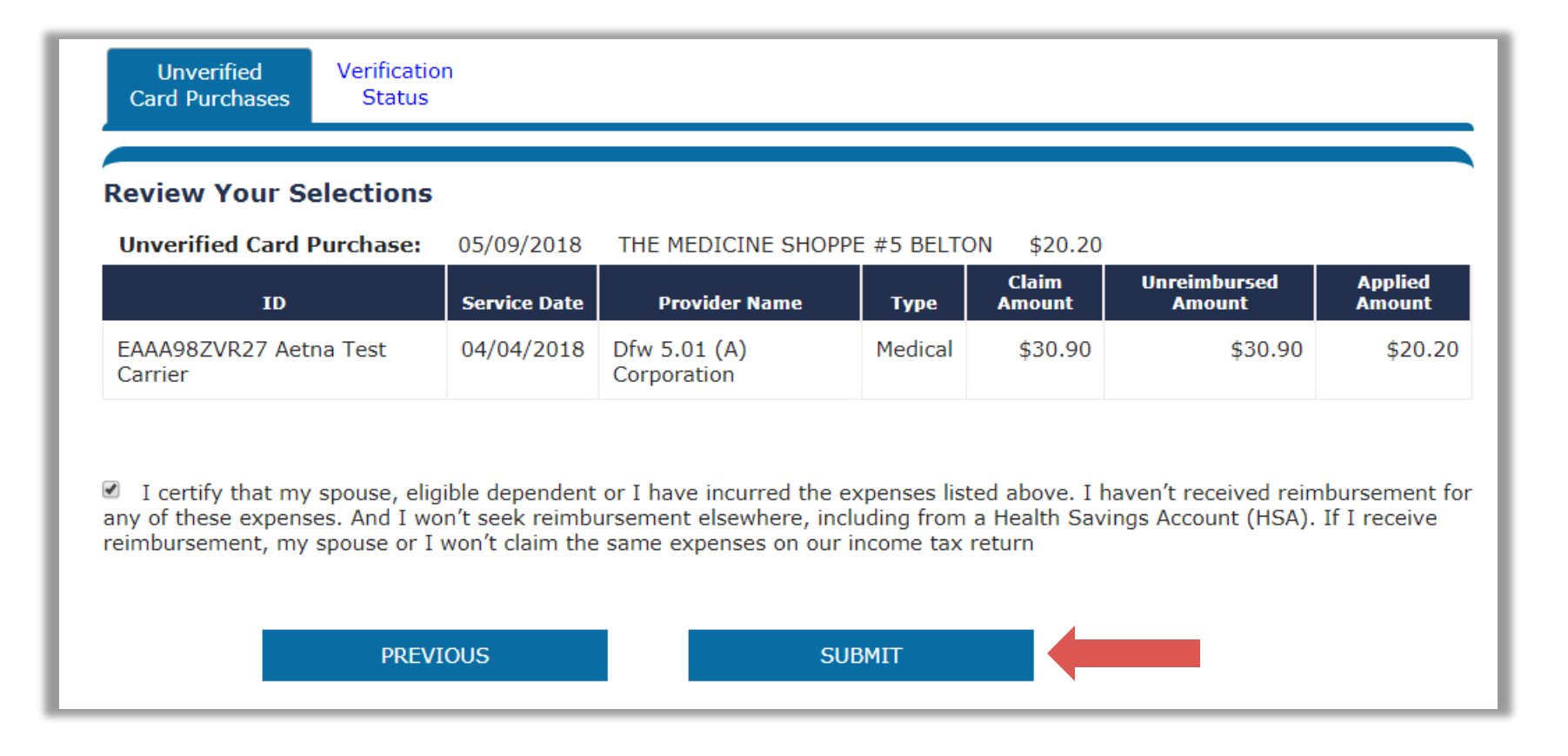

### Card purchase "verified"

| Verification<br>Status                                        |                                                              |                                                               |                                           |                                                                                           |                                           |                       |           |
|---------------------------------------------------------------|--------------------------------------------------------------|---------------------------------------------------------------|-------------------------------------------|-------------------------------------------------------------------------------------------|-------------------------------------------|-----------------------|-----------|
| Verificati<br>Success! We'<br>won't have to<br>Here you can w | on Status<br>Ve applied yo<br>Send us doct<br>View the statu | ur health plan claim(<br>Success! We've a<br>purchase. This m | (s) to your (<br>applied yo<br>leans we'l | card purchase. We'll consider<br>ur health plan claim(s) to<br>l consider your purchase ` | your purchase<br>your card<br>`verified." | e "verified." This    | means you |
| Service Date                                                  | 0                                                            | purchase.                                                     | ave to sei                                | in us documentation for t                                                                 | nat caru                                  | cation Method<br>?    |           |
| 06/06/2018                                                    | THE MEDICI<br>BELTON                                         | Your health plan<br>amount by \$10.7<br>take action. You      | claim(s) e<br>70. This ar<br>can even     | exceeded your card purch<br>nount is still available for<br>request reimbursement.        | ase<br>you to                             | :umentation]<br>ion]  |           |
| 06/06/2018                                                    | THE MEDICI<br>BELTON                                         | Would you like to                                             | o request                                 | reimbursement now?                                                                        |                                           | umentation]           |           |
| 05/09/2018                                                    | THE MEDICI<br>BELTON                                         | NE SHOPPE #5                                                  | \$17.17                                   | Health Plan Claims Applied                                                                | [Fax My Do<br>[Upload My<br>Documenta     | cumentation]<br>tion] |           |
| 05/09/2018                                                    | THE MEDICI<br>BELTON                                         | INE SHOPPE #5                                                 | \$22.22                                   | Health Plan Claims Applied ?                                                              | [Fax My Do<br>[Upload My<br>Documenta     | cumentation]<br>tion] |           |
| 05/09/2018                                                    | THE MEDICI<br>BELTON                                         | INE SHOPPE #5                                                 | \$20.20                                   | Health Plan Claims Applied ?                                                              | [Fax My Do<br>[Upload My<br>Documenta     | cumentation]          |           |
| 04/13/2018                                                    | THE MEDICI<br>BELTON                                         | INE SHOPPE #5                                                 | \$10.01                                   | Health Plan Claims Applied ?                                                              | [Fax My Do<br>[Upload My<br>Documenta     | cumentation]          |           |

### Request payment

#### **Request Health Plan Activity Payment**

ID EAAA98ZVR27 Aetna Test Carrier

Date 04/04/2018

Patient Name PAYFLEX

Provider Dfw 5.01 (A) Corporation

Plan Paid \$0.00

Patient Amount Due \$30.90

Amount Requested to Date \$20.20

Applied to card purchase 05/09/2018 THE MEDICINE SHOPPE #5 BELTON \$20.20

Amount Remaining \$10.70

#### Instructions

- · Review the table below for information regarding this payment
- · Identify where your payment should be send
- If you have more than one account from which this payment can be made, you will have the opportunity to exclude one or more of them if you do not wish to use certain funds for this payment
- Hover on ? for more information about specific options.
- Click "Next" to continue.

| Account                                | Balance      | Payment<br>Amount ? | Exclude<br>Account ? | Send Payment to:                        |
|----------------------------------------|--------------|---------------------|----------------------|-----------------------------------------|
| Healthcare (FSA) 01/01/2018-12/31/2018 | \$1,805.76   | \$10.70             |                      | Me <sup>®</sup> Provider <sup>©</sup> ? |
| TOTAL PAYMEN                           | IT REQUESTED | \$10.70             |                      |                                         |
|                                        |              | NEXT                |                      |                                         |

## Review payment request

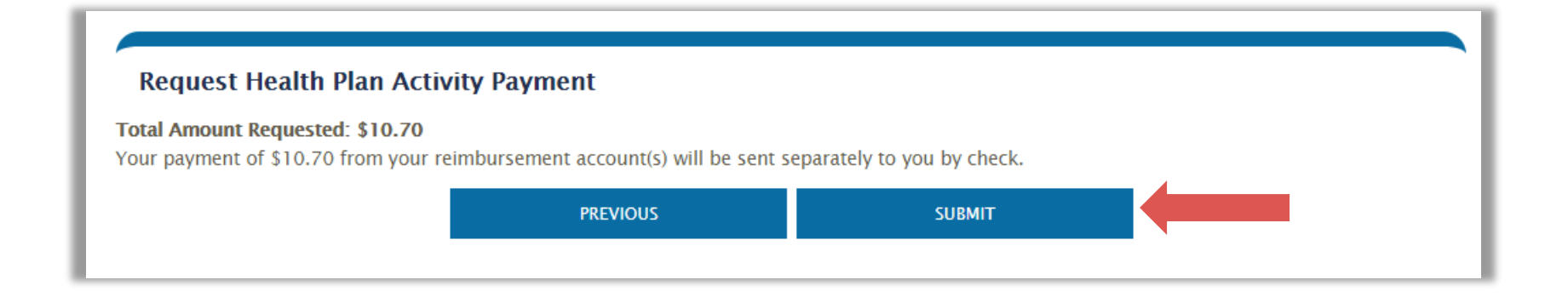

# Account Settings

| PAYFLEX®                               | You                   | n Home 😨 Help & Support 🛃 Account Settings 🖒 Sign Out<br>ur Accounts 🔻 Alerts & News 🗨 Health Plan Claims 🔻 Documents & Forms 🔻             |
|----------------------------------------|-----------------------|----------------------------------------------------------------------------------------------------|
| Account settings                       | 5                     |                                                                                                    |
| My profile                             | My Profile            |                                                                                                    |
| Bank accounts<br>Account notifications | Address 🕐             | 1 TEST ST<br>OMAHA, NE 68154                                                                                                    |
| PayFlex Card                           | Username              | linda_doe Edit                                                                                                    |
|                                        | Password              | •••••••• Edit                                                                                                    |
|                                        | Phone number ?        | 123-456-7890 Edit                                                                                                    |
|                                        | Mobile phone number 곗 | Edit                                                                                                    |
|                                        | Email address         | test@test.com Edit                                                                                                    |
|                                        | Security questions    | What is your mother's maiden name?       Edit         What was the name of your first pet?       What was the model name of your first car? |

| PAYFLEX®                    | 🔒 Home 🕜 Help & Support 🍰 Account Settings 🔥 Sign Out<br>Your Accounts 🔻 Alerts & News 🔻 Health Plan Claims 🔻 Documents & Forms 🔻 |  |  |  |
|-----------------------------|----------------------------------------------------------------------------------------------------|--|--|--|
| Account setting             | js                                                                                                    |  |  |  |
| My profile<br>Bank accounts | My linked bank accounts                                                                                                    |  |  |  |
| Account notifications       | Bank accounts linked to my reimbursement account(s):                                                                              |  |  |  |
| PayFlex Card                | You have no bank accounts linked to your PayFlex reimbursement account(s). You can get your money faster by linking an account.   |  |  |  |
|                             | LINK BANK ACCOUNT TO MY REIMBURSEMENT ACCOUNT(S)                                                                                  |  |  |  |

#### PAYFLEX®

### n Home 👩 Help & Support 🍰 Account Settings 🖒 Sign Out

Health Plan Claims 🔻

Your Accounts 
Alerts & News

Documents & Forms 🗸

#### Account settings

My profile

Bank accounts

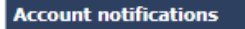

PayFlex Card

#### Account notifications

You can manage your account notifications here. Select a + sign to view your options. Then choose the notifications you want to receive. And select your document delivery preferences. You should also verify your contact information under My profile.

| 0 | Security alerts 🕐                      |           |      |        |
|---|----------------------------------------|-----------|------|--------|
|   | Notification                           | Email     | Text |        |
|   | Dependent debit card ordered 🕜         | automatic |      |        |
|   | Email address updated or added 🕜       | automatic |      |        |
|   | Linked bank account updated or added 🕜 | automatic |      |        |
|   | Mobile phone number updated or added 🕜 | automatic |      |        |
|   |                                        |           |      |        |
| 6 | Reimbursement Account (2)              |           |      |        |
| - | Natification                           | Email     | Taxt | Online |
|   | Beleese service des O                  |           |      | Onnie  |
|   | Select frequency:                      |           |      |        |
|   | O Monthly O Quarterly                  |           |      |        |
|   | Claim received 🕜                       |           |      |        |
|   |                                        |           |      |        |
|   |                                        |           |      |        |
|   | Document delivery                      | Paperless |      |        |
|   | Explanation of Payment (?)             |           |      |        |
|   |                                        |           |      |        |
| 8 | PayFlex Card®                          |           |      |        |
| - | Notification                           | Email     | Text | Online |
|   | Card declined (?)                      |           |      |        |
|   | Card documentation processed (?)       |           |      |        |
|   | Card suspended (?)                     |           |      |        |
|   | Card expense verification (?)          |           |      |        |
|   |                                        |           |      |        |

Document delivery Request for documentation letter (?) Paperless

|                                                                      | 🏦 Home 🕜 Help & Support 🛛 🗞 Account Settings 🖒 Sign Out                                                                                                    |                                                                                                    |                                                                                                    |  |
|----------------------------------------------------------------------|----------------------------------------------------------------------------------------------------|----------------------------------------------------------------------------------------------------|----------------------------------------------------------------------------------------------------|--|
|                                                                      | Your Accoun                                                                                                    | its 🔻 Alerts & News 🔻 He                                                                                                    | ealth Plan Claims 🔻 Documents & Forms 🔻                                                                                                    |  |
| Account settings                                                     |                                                                                                    |                                                                                                    |                                                                                                    |  |
| My profile<br>Bank accounts<br>Account notifications<br>PayFlex Card | My PayFlex Card®<br>You can view the status of your PayFlex Card. And you can order a card for your spouse or dependent.<br>MasterCard® *****22<br>Cardholders<br>LINDA DOE (PRIMARY) |                                                                                                    |                                                                                                    |  |
|                                                                      | Accounts<br>Healthcare (FSA<br>ORDER A DE<br>PayFlex Card Quick T                                                                                                    | ) 01/01/2017-12/31/2017<br>EPENDENT DEBIT CARD                                                                                                    | StatusBalanceActive\$117.05                                                                                                    |  |
|                                                                      | Activate your card<br>When you get a new card, you'll<br>need to activate it. Just call the<br>number on the activation sticker.                                                      | Use your card at qualified<br>merchants and providers<br>You can use your card at qualifier<br>merchants and providers that<br>accept MasterCard®. | Save your documentation<br>Be sure to save your Explanations<br>of Benefits (EOBs), itemized<br>statements and detailed receipts.<br>We may ask you to send them in<br>when we're unable to verify if a |  |

card purchase is eligible.

# Help & Support

### Help & Support

**QUICK TIP:** Go to **Contact us** to send us an email or start a live chat with customer service.

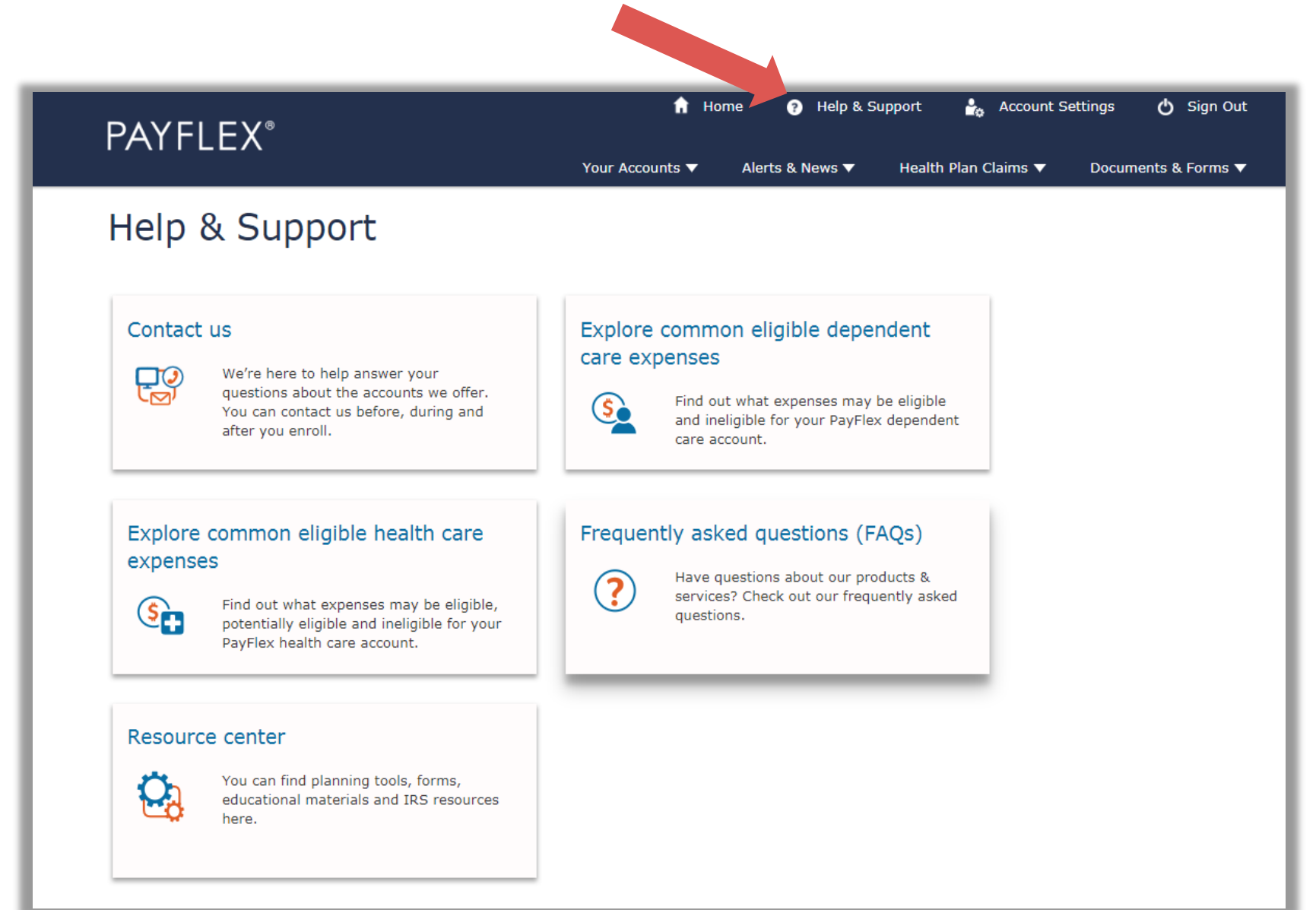

**Questions?**